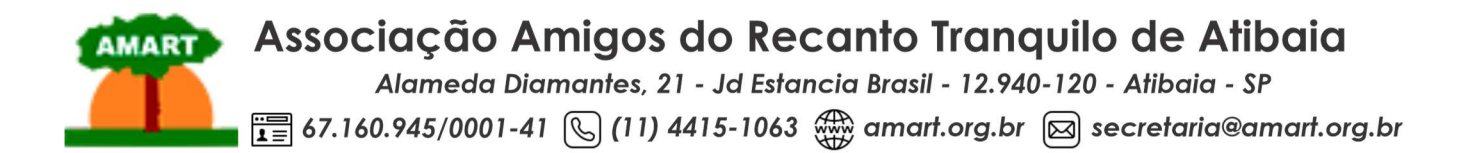

Srs. Associados.

## Segue descritivo de acesso ao site da AMART, área do associado.

1. Acessar o site pelo navegador; amart.org.br

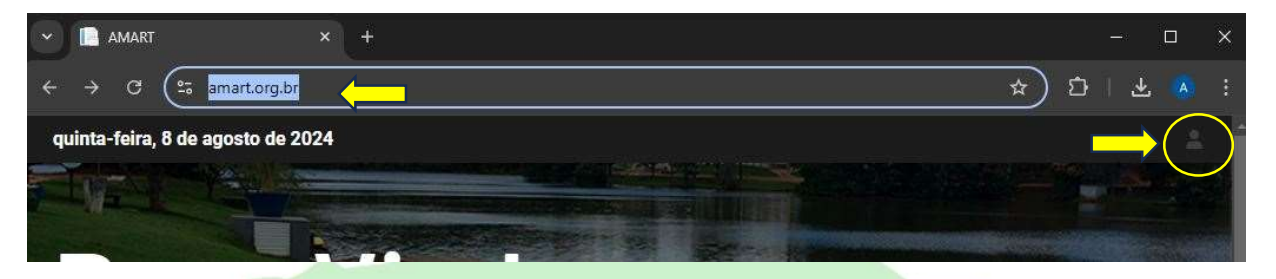

- 2. No site clicar no boneco no canto superior direito, para ser desviado para a área de autenticação;
- 3. Clicar no botão Área do Associado;

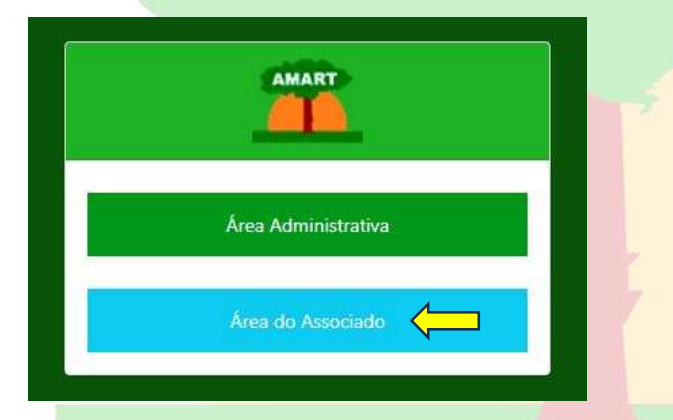

4. Você será direcionado para a tela de autenticação (Login). Caso seja o primeiro acesso, clicar no botão **Solicitar ou Recuperar a Senha**;

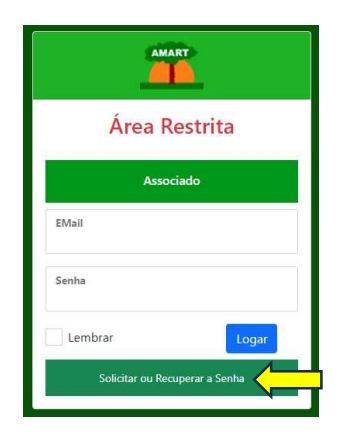

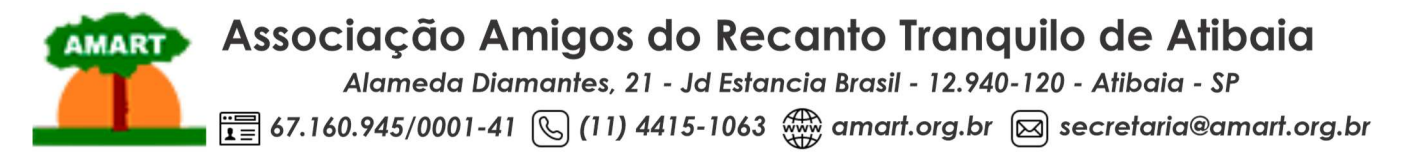

5. Entrar com o seu endereço de e-mail, (usar o mesmo endereço de e-mail que o associado recebe conteúdo da AMART), e clicar em **Recuperar**.

|         | AMART                 |
|---------|-----------------------|
| Solicit | ar ou Recuperar Senha |
| Email   |                       |
|         | Recuperar             |

6. Caso apareça a tela abaixo, por favor entrar em contato com a AMART, e pedir a regularização do seu cadastro no site.

|          | AMART                                                                                                    |   |
|----------|----------------------------------------------------------------------------------------------------|---|
|          | <ul> <li>Cops! Algo ocorreu errado</li> <li>Reinicie o processo</li> <li>Caso você seja um associado, e esteja tentando acessar a área Admim, tente acessar a área de Associado. Ou entre em contato com a Administração da AMART.</li> <li>Não foi encontrado o email informado como parte de um Associado, entre em contato com a Administração</li> </ul> |   |
| sa mensa | gem aparecer, ocorreu tudo certo.                                                                                                    | , |

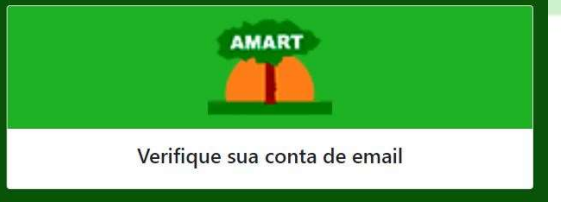

7.

a. No seu e-mail, irá aparecer uma mensagem com a URL (Link) de acesso à área de alteração de senha;

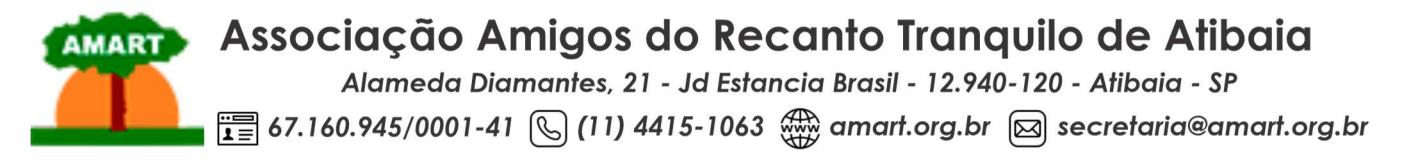

b. Contém a senha provisória para o acesso;

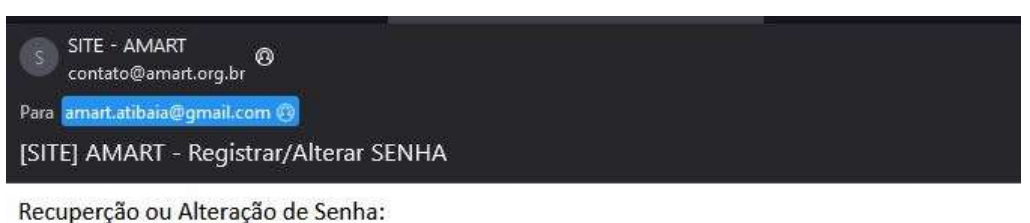

Clique no link abaixo e digite a senha enviada

https://interno.amart.org.br/Account/ChangePassword?username=amart.atibaia@gmail.com

- 8. Agora, copiar a senha temporária enviada através do e-mail, e colar/digitar na tela de alteração de senha;
  - a. Digitar uma nova senha de no mínimo 6 dígitos;

- b. É recomendado usar letras números e caracteres especiais, não é necessário letras maiúsculas, quanto mais complexa a senha, menor a chance de uso indevido por outra pessoa.
- c. Clicar em Alterar, e você já possui sua nova senha e já esta logado no site.

| AMART                            |  |
|----------------------------------|--|
| Alterar Senha                    |  |
| Email<br>amart.atibaia@gmail.com |  |
| Senha Antiga                     |  |
| Senha                            |  |
| Confirme a Senha                 |  |
| Alterar                          |  |

Pronto, você está apto para usar a área restrita do Site como associado da AMART.

Caso não queira usar o link enviado pelo e-mail, quando estiver logado na área de associado, poderá alterar sua senha clicando na chave ao lado do boneco no site, e seguir as orientações conforme modelo acima.

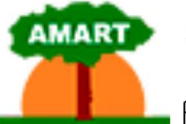

## Associação Amigos do Recanto Tranquilo de Atibaia

Alameda Diamantes, 21 - Jd Estancia Brasil - 12.940-120 - Atibaia - SP

🔚 67.160.945/0001-41 🕓 (11) 4415-1063 🎡 amart.org.br 🖂 secretaria@amart.org.br

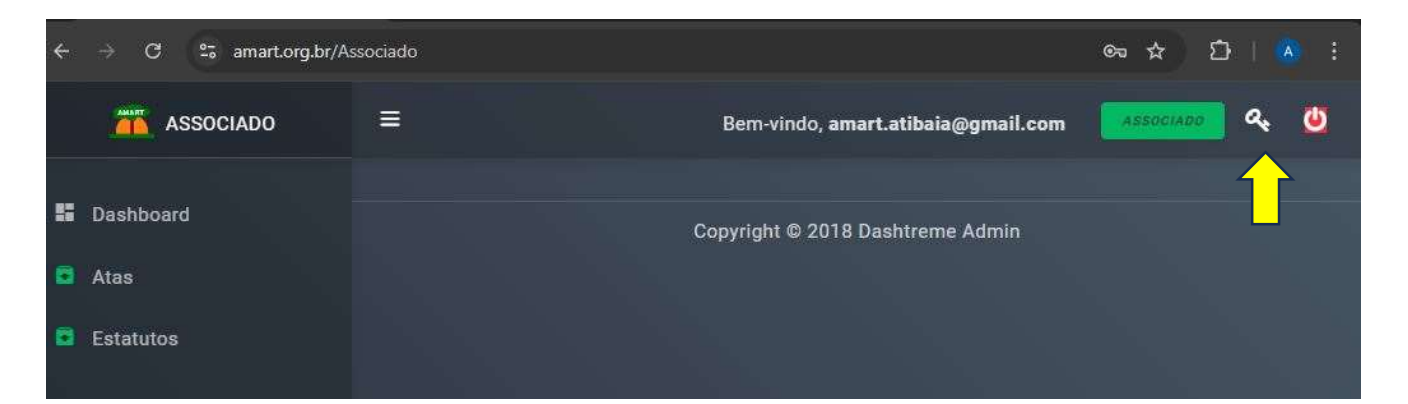

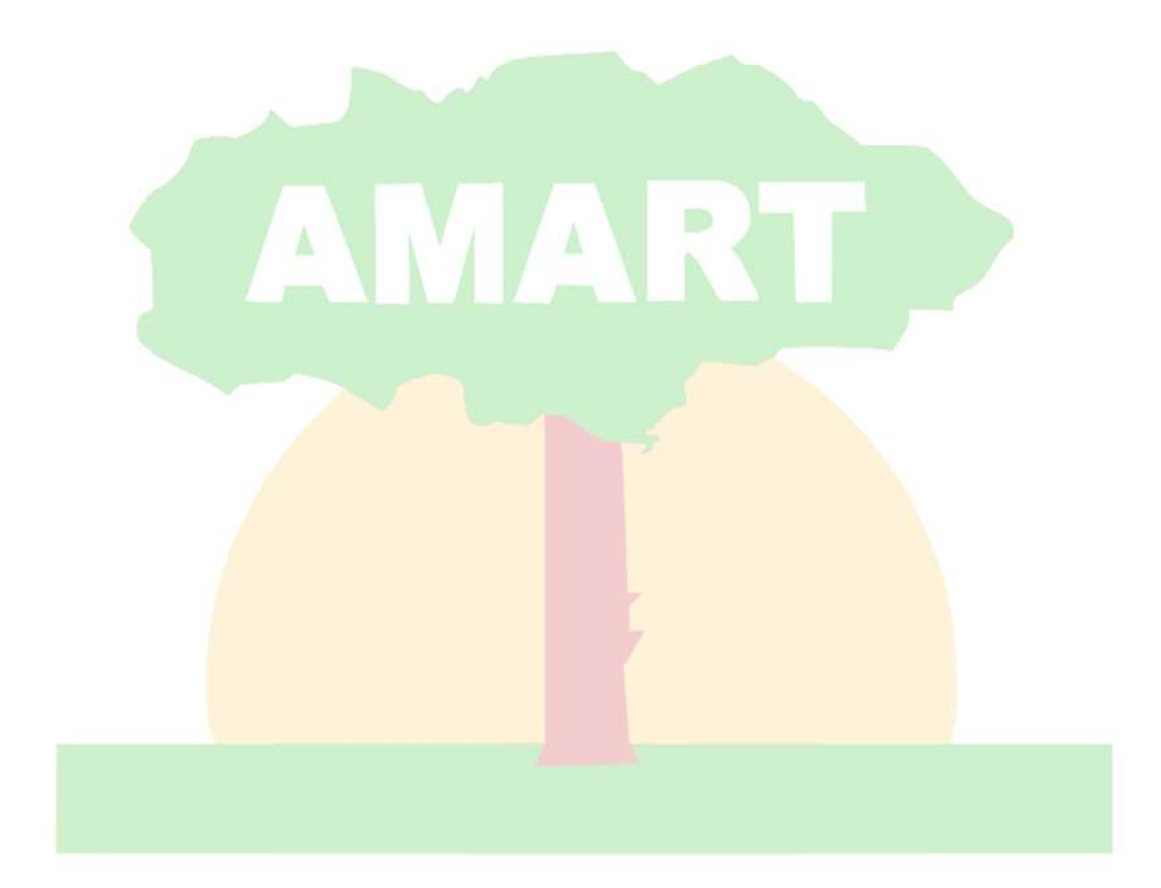